## Vytvorenie nového control objective-u a otázky control-u

Po prihlásení používateľ vyberie možnosť **Certification scheme overview** (Prehľad certifikačných schém) alebo klikne na schému, ktorú môže upravovať, na svojej domovskej stránke (Obr. 1).

| OntoSec                                         |                                           |           |              |         |                    | 🛔 TestUser 🔻 |
|-------------------------------------------------|-------------------------------------------|-----------|--------------|---------|--------------------|--------------|
| 🛠 Homepage                                      | Homepage                                  |           |              |         |                    |              |
| Certification scheme overview Scheme comparison | Welcome TestUser!<br>Certification scheme |           |              |         |                    |              |
| 🗅 Rdf export                                    | Scheme's name                             | Publisher | Identifier   | Version | Number of controls | Role         |
| ~ Cloud services                                | CCMv3.0                                   | ССМ       | CSA CCM v3.0 | 3.0     | 133                | Editor 📿     |
| 🗭 Logout                                        | ISO_27K                                   | ISO_27K   | ISO-27K      | 1.0     | 139                | Reviewer     |
|                                                 | Overview                                  |           |              |         |                    |              |
|                                                 | Number of schemes: 4                      |           |              |         |                    |              |
|                                                 | Published: 1 / Not published: 3           |           |              |         |                    |              |
| <                                               |                                           |           |              |         |                    |              |

Obrázok 1. Domovská stránka.

Vo vybranej schéme vyberie konkrétny control, pre ktorý chce vytvoriť nový control objective alebo novú otázku control-u (Obr. 2).

| OntoSec           |                                                                                                    | 🛔 TestUser 🔻                                                                                                    |
|-------------------|----------------------------------------------------------------------------------------------------|----------------------------------------------------------------------------------------------------|
| 🖀 Homepage        | Homepage / Certification scheme overview / Certification scheme: CCI                                                                                                    | Mv3.0                                                                                                    |
|                   | Scheme's detail CCMv3.0                                                                                                    |                                                                                                    |
| Scheme comparison | Version: 3.0                                                                                                    |                                                                                                    |
|                   | Identifier: CSA CCM v3.0 Publisher: CCM                                                                                                    |                                                                                                    |
|                   | Generate control objectives                                                                                                    |                                                                                                    |
|                   | Status                                                                                                    | Published                                                                                                    |
|                   | New                                                                                                    | no                                                                                                    |
|                   |                                                                                                    |                                                                                                    |
|                   | Number of controls: 1                                                                                                    | Number of control objectives: 2                                                                                                  |
|                   | Described: 1 / Not described: 0                                                                                                    | Unapproved metrics: 1                                                                                                    |
|                   |                                                                                                    | Unapproved security attributes: 1                                                                                                |
|                   |                                                                                                    |                                                                                                    |
|                   | List of c                                                                                                    | ontrols                                                                                                    |
|                   | List of co<br>Identifier Description                                                                                                    | ontrols                                                                                                    |
|                   | List of co           Identifier         Description           CCMV3.0.Al6         Applications and programming interfaces (APIs) shall be 01           leading industry standards (e.g., OWASP for web applications, compliance obligations. | edesigned, developed, deployed, and tested in accordance with<br>tions) and adhere to applicable legal, statutory, or regulatory |

Obrázok 2. Detail schémy.

Pre vytvorenie nového control objective-u je ďalším krokom vybranie znamienka + v tabuľke so zoznamom control objective-ov (Obr. 3).

| OntoSec                                                                           |                            |                                                                                           |                 |                                                         |                             | 🛔 Testl                | Jser ▼      |
|-----------------------------------------------------------------------------------|----------------------------|-------------------------------------------------------------------------------------------|-----------------|---------------------------------------------------------|-----------------------------|------------------------|-------------|
| 希 Homepage                                                                        | List of control objectives |                                                                                           |                 |                                                         |                             |                        |             |
| Certification scheme<br>overview                                                  | Identifier                 | Description                                                                               | Туре            | Type value                                              | Security attribute          | Evaluation<br>interval |             |
| <ul> <li>Scheme comparison</li> <li>Rdf export</li> <li>Cloud services</li> </ul> | CCMv3.0.AIS-<br>01.1       | Applications must be<br>designed in<br>accordance with<br>leading industry<br>standards.  | GuaranteedValue | In accordance<br>with leading<br>industry<br>standards. | ApplicationsMustBeDesigned  | 365                    | 8           |
| 🔁 Logout                                                                          | CCMv3.0.AIS-<br>01.2       | Applications must be<br>developed in<br>accordance with<br>leading industry<br>standards. | GuaranteedValue | In accordance<br>with leading<br>industry<br>standards. | ApplicationsMustBeDeveloped | 365                    | <b>(2</b> ) |
| <                                                                                 |                            |                                                                                           |                 | +                                                       |                             |                        | >           |

Obrázok 3. Zoznam control objective-ov.

Následne sa používateľovi zobrazí stránka s formulárom, kde vyplní jednotlivé vstupné polia a stlačí tlačidlo **Save** (Uložiť), čím sa vytvorený control objective uloží do databázy (Obr. 4).

| benefier of control digettie   Deception of control digettie   Second particular   Second particular <t< th=""><th>Identifier</th><th></th></t<>                                                                                                    | Identifier                               |   |
|----------------------------------------------------------------------------------------------------|------------------------------------------|---|
| beergeion of control objective  Description of control objective  Description of control objective  Search southing articlose  Applications AreDesigned  Applications AreDesigned  Applications AreDesigned  Applications AreDesigned  Applications AreDesigned  Applications AreDesigned  Applications AreDesigned  AreDesigned  AreDesig                                                                                                    | Identifier of control objective          |   |
| Description of control objective   Ever security attributes   Search security attributes   Search security attributes   Search security attributes   ApplicationsArcbeigned   Search security attributes   ApplicationsArcbeigned   Search security attributes   ApplicationsArcbeigned   Search security attributes   ApplicationsArcbeigned   Search security attributes   Applications are designed   Applications are designed   Arcbeigned   Arcbeigned   Search nettic.   Arcbeigned   Search nettic.   Search nettic.   Arcbeigned   Search nettic.   Search nettic.                                                                                                    | Description                              |   |
| New searchy attribute         Search searchy attribute         Search searchy attribute         Search searchy attribute         Search searchy attribute         Search searchy attribute         Search searchy attribute         Search searchy attribute same         Applications are designed         Applications are designed         Search medic         Search medic         Sea                                                                                                    | Description of control objective         |   |
| Rev scurity attribute   iscurity Attribute Search   Scurity Attribute Search   Scurity Attribute Search   ApplicationsArebreigned   ApplicationsArebreigned   Scurity attribute Search   Scurity attribute Search   Applications are designed   Applications are designed   Applications are designed   Applications are designed   Applications are designed   Applications are designed   Applications are designed   Applications are designed   Search credic.   Scurity attribute metric   Arabeligned   Arabeligned   Search credic.   Scurity attribute metric   Arabeligned   Search credic.   Search credic.   Searc                                                                                                    |                                          |   |
| Rev security attribute Security attribute search Security attribute search Security attribute security attribute security attribu                                                                                                    |                                          |   |
| be verscurig stribute becamp attribute becamp attribute                                                                                                    |                                          |   |
| Rev security stribute Search security stribute Search security stribute Search security stribute Applications/debeigned Applications/debeigned Applications are designed Applications are designed Applications applications are designed Applications are designed Applications are                                                                                                    |                                          |   |
| kev scarig attibute secrity Attibute Sech Search security attibute. Search security attibute. Search security attibute. Applications attreation of the secret security attibute secret security attibute secret security security s                                                                                                    |                                          |   |
| Sacrily strillossench Sacrily strillossench Sacrily strillossench Sacrily strillossench Sacrily strillossench ApplicationsAreDesigned Contry strillossench Applications are designed Applications are designed Contry strillossench Sacrily strillossench Sacrily strill                                                                                                    | New security attribute                   |   |
| search scathurate starton<br>search scathurate.<br>Search scathurate.<br>Applications/eeDesigned<br>contry attibute anse<br>Applications are designed<br>New metric<br>Applications are designed<br>New metric<br>Applications are designed<br>New metric<br>Application search metric<br>Arabesigned<br>tetric assession<br>Arabesigned<br>tetric aspession<br>are designed<br>tetric aspession<br>are designed<br>tetric aspession<br>Application<br>Applicatio                                                  |                                          |   |
| Security attribute<br>Applications/atcobesigned<br>Applications/atcobesigned<br>Applications/atcobesigned<br>Applications are designed<br>Applications are designed<br>Applications application<br>Are designed<br>Application application<br>Are designed<br>Application application<br>Application application<br>Application Application<br>Application Application<br>Application Application<br>Application Application<br>Application Application<br>Application Application<br>Application Application<br>Application Application<br>Application<br>Application Application<br>Application<br>Applic | Security Attribute Search                |   |
| ApplicationsAreDesigned                                                                                                    | Jean security attribute                  |   |
| Applications/orcerspresion   Security attribute name   Applications are designed   Security attribute description   Applications are designed   New metric   Security attribute metric   Security attribute metric   ArcDesigned   textic name   ArcDesigned   textic description   ArcDesigned   textic appresion   are designed   textic capresion   are designed   textic massaring interval   10   caranteed/value   ype   Garanteed/value   ype   Garanteed/value   ype valuation interval   Yuba for chosen type   Yubation interval   Source   Source   Source                                                                                                    | Security attribute                       |   |
| ApplicationsAveDeigned Applications are designed Applications are designed Applications are designed Applications are designed New metric Area Comparison Area Comparison Area                                                                                                    | ApplicationsAreDesigned                  | • |
| Applications are designed  iccurity attribute description  Applications are designed  New metric  Are the search  Search metric  Are besigned  Are besigned  Are designed  Are designed                                                                                                    | Security attribute name                  |   |
| Applications are designed  Applications are designed  New metric  Metric Search  Search metric.  accritig attribute metric  AreDesigned  AreDesigned  AreDesigned  AreDesigned  Aredesigned  Are designed  Are desig                                                                                                    | ApplicationsAreDesigned                  |   |
| rpprocessor at coopyred  New metric  Metric Search  Search metric.  iccurity attribute metric  AreDesigned  retric aspression  Are designed  Retric expression  are designed  retric measuring interval  To  course and the designed  Retric expression  are designed  Retric measuring interval  To  Course and the designed  Retric measuring interval  To  Search wether  Search wether Se                                                                                                    | Applications are designed                |   |
| New metric   Metric Search   Search metric   search metric.   AreDesigned   Metric description   Are designed   Metric expression   are designed   Metric expression   are designed   Metric expression   Metric expression   are designed   Metric expression   Application   Application   Metric expression   Application   Metric expression   Application   Metric expression   Application   Metric expression <                                                                                                    | Applications are designed                |   |
| New metric Aretic Search Search metric. Search metric. Are Designed Are Designed Are Designed Are designed Are designed Ar                                                                                                    |                                          |   |
| New metric   Search metric   Search metric   Search metric   AreDesigned   AreDesigned   Are designed   Are designed                                                                                                    |                                          |   |
| New metric   Vertic Search   Search metric   Search metric   Search metric   AreDesigned   Vertic expression   Are designed   Vertic respression   are designed   Vertic massuring interval   10   Search vertic control domain   Application   Application   Ype   GuaranteedValue   Value for chosen type   Value for chosen type   Evaluation interval   Evaluation interval   Evaluation interval   Evaluation interval                                                                                                    |                                          |   |
| New metric   Starch metric   iscurity attribute metric   arce Designed   Are Designed   Are Designed   Are designed   Are de                                                                                                    |                                          |   |
| Nev metric Metric Search Search metric. Search metric. Are Designed Are Designed Are Designed Are designed Are designed Ar                                                                                                    |                                          | h |
| Aretri Search Search metric. Search metric. Are Designed Are Designed Are Designed Are Designed Are designed Are designed Are designed Are designed Aretric expression Are designed Aretric measuring interval 10 Courting Artibute control domain Application Application App                                                                                                    | New metric                               |   |
| search metric  Are Designed Are Designed Are Designed Are Designed Are designed Are designed                                                                                                    | Metric Search                            |   |
| ive caring attribute metric  Are Designed  Are Designed  Are Designed  Are designed  Are designed Are designed Are designed Are designed Are designed Are designed Are designed Are designed Are designed Are designed Are designed Are designed Are designed Are designed Are designed Are designed Are designed Are designed Are designed Are de                                                                                                    | Search metric                            |   |
| AreDesigned  AreDesigned  AreDesigned  AreDesigned  AreDesigned  Aredesigned  Are designed  Are designed  Aretic expression  are designed  Aretic expression  are designed  Aretic expression  Are designed  Aretic expression  Are designed  Aretic expression  Are designed  Aretic expression  Are designed  Aretic expression  Aretic expression  Aretic expres                                                                                                    | Security attribute metric                |   |
| Aric name Arebeigned Aredesigned Are designed Are designed Are designed Aretic expression are designed Aretic expression are designed Aretic measuring interval 10 ecurity attribute control domain Application Application Ap                                                                                                    | AreDesigned                              | • |
| Arebesigned Aretic description Are designed Are designed Aretic expression are designed Aretic measuring interval 10 ecurity attribute control domain Application Application                                                                                                    | Metric name                              |   |
| Aeric description Are designed Aetric expression are designed Aetric expression are designed Aetric measuring interval 10 ecurity attribute control domain Application Application Ype Guaranteed Value Ype Value Value for chosen type Value Value for chosen type Valuation interval Evaluation interval Evaluation interval                                                                                                    | AreDesigned                              |   |
| Are designed  Are designed  Aretric expression are designed  Aretric measuring interval  10  ecurity attribute control domain  Application  Ype  GuaranteedValue  Ype  Value for chosen type  Value for chosen type  Valuation interval  Evaluation interval                                                                                                    | Metric description                       |   |
| Actric expression   are designed   Actric measuring interval   10   ecurity attribute control domain   Application   Ype   GuaranteedValue   Ype   Surainteerval   Value for chosen type   valuation interval   Evaluation interval                                                                                                    | Are designed                             |   |
| Actric expression<br>are designed<br>Actric measuring interval<br>10<br>ecurity attribute control domain<br>Application<br>Application<br>ype<br>GuaranteedValue<br>Svalue for chosen type<br>Value for chosen type                                                                                                    |                                          |   |
| Actric expression are designed Actric measuring interval 10 acurity attribute control domain Application Application Ype GuaranteedValue Yalue Value Control type Value Value for chosen type Value Soo                                                                                                    |                                          |   |
| Aetric expression<br>are designed<br>Aetric measuring interval<br>10<br>ecurity attribute control domain<br>Application                                                                                                    |                                          |   |
| Aetric expression are designed Aetric measuring interval 10 ecurity attribute control domain Application Ype GuaranteedValue Ype Value Value for chosen type Value Value for chosen type Valuation interval Evaluation interval                                                                                                    |                                          |   |
| Aetric expression are designed Aetric measuring interval 10 10 ecurity attribute control domain Application Ype GuaranteedValue Value Value Sve Value Curity attribute control objective Sve                                                                                                    |                                          |   |
| are designed Aetric measuring interval 10 ecurity attribute control domain Application ype GuaranteedValue Value Value Value Sve Sve Sve Sve Sve Sve Sve Sve Sve Sv                                                                                                    | Matela averagion                         | h |
| Aetric measuring interval 10 ecurity attribute control domain Application Application Ype GuaranteedValue Yalue Value Value Svalue Sov                                                                                                    | are designed                             |   |
| IO IO IO IO IO IO IO IO IO IO IO IO IO I                                                                                                    |                                          |   |
| ecurity attribute control domain Application Ype GuaranteedValue Value Value Value Value for chosen type Valuation interval Evaluation interval                                                                                                    |                                          |   |
| Application  Application Application  ype GuaranteedValue Value Value Value Value for chosen type Valuation interval Evaluation interval                                                                                                    |                                          |   |
| Apprication     •       ype     •       GuaranteedValue     •       ype value     •       Value for chosen type     •       valuation interval     •       Evaluation interval of control objective     •                                                                                                    | Application                              |   |
| ype GuaranteedValue  ype value  Value for chosen type valuation interval Evaluation interval of control objective  Save                                                                                                    | Application                              | Y |
| GuaranteedValue  GuaranteedValue GuaranteedValue GuaranteedVal                                                                                                    | Гуре<br>                                 |   |
| ype value Value for chosen type valuation interval Evaluation interval Save                                                                                                    | GuaranteedValue                          | Ŧ |
| Value for chosen type valuation interval Evaluation interval of control objective Save                                                                                                    | Гуре value                               |   |
| valuation interval Evaluation interval of control objective Save                                                                                                    | Value for chosen type                    |   |
| Evaluation interval of control objective                                                                                                    | Evaluation interval                      |   |
| Save                                                                                                    | Evaluation interval of control objective |   |
|                                                                                                    | Save                                     |   |

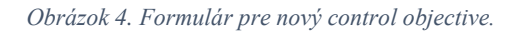

## New control objective: CCMv3.0 -> CCMv3.0.AIS-01

- 1. Identifier unikátny identifikátor control objective-u.
- 2. Description opis control objective-u.
- 3. Security attribute výber existujúceho alebo vytvorenie nového atribútu.
- 4. Metric výber existujúcej alebo vytvorenie novej metriky.
- 5. Security attribute control domain doména bezpečnostného atribútu.
- 6. Type typ control objective-u.
- 7. Type value hodnota pre vybraný typ.
- 8. Evaluation interval interval vyhodnocovania pre control objective.

Ak chce používateľ vytvoriť novú otázku control-u, v detaile control-u si zvolí možnosť + v tabuľke otázok control-ov (Obr. 5).

| OntoSec                              |            | 🛔 Te                                                                                                    | stUser ▼ |
|--------------------------------------|------------|----------------------------------------------------------------------------------------------------|----------|
| 🖀 Homepage                           |            | List of control questions                                                                                                    |          |
| Gertification scheme     overview    | Identifier | Description                                                                                                    |          |
| Scheme comparison                    | AIS-01.1   | Do you use industry standards (Build Security in Maturity Model [BSIMM] benchmarks, Open Group ACS Trusted Technology<br>Provider Framework, NIST, etc.) to build in security for your Systems/Software Development Lifecycle (SDLC)? | <b>1</b> |
| <ul> <li>✓ Cloud services</li> </ul> | AIS-01.2   | Do you use an automated source code analysis tool to detect security defects in code prior to production?                                                                                                    | C<br>1   |
| 🗭 Logout                             | AIS-01.3   | Do you use manual source-code analysis to detect security defects in code prior to production?                                                                                                    | C*       |
| <u>د</u>                             |            | +                                                                                                    |          |

Obrázok 5. Zoznam otázok control-u.

Následne sa používateľovi zobrazí stránka s formulárom, kde vyplní jednotlivé vstupné polia a otázku control-u uloží tlačidlom **Save** (Uložiť) (Obr. 6).

| OntoSec                            |                                                                                                    | 🛔 TestUser 🔻 |
|------------------------------------|----------------------------------------------------------------------------------------------------|--------------|
| 希 Homepage                         | Homepage / Certification scheme overview / Certification scheme: CCMv3.0 / Control: CCMv3.0.AIS-01<br>/ Control question create for control: CCMv3.0.AIS-01 |              |
| ⊞ Certification scheme<br>overview | New control question                                                                                                    |              |
| Scheme comparison                  | Identifier                                                                                                    |              |
| 🗅 Rdf export                       |                                                                                                    |              |
| ✓ Cloud services                   | Description                                                                                                    |              |
| 🗘 Logout                           | Save                                                                                                    |              |
|                                    |                                                                                                    |              |
| <                                  |                                                                                                    |              |

Obrázok 6. Vytvorenie novej otázky control-u.